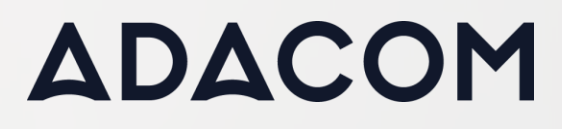

## How to unlock SafeNet 5110cc

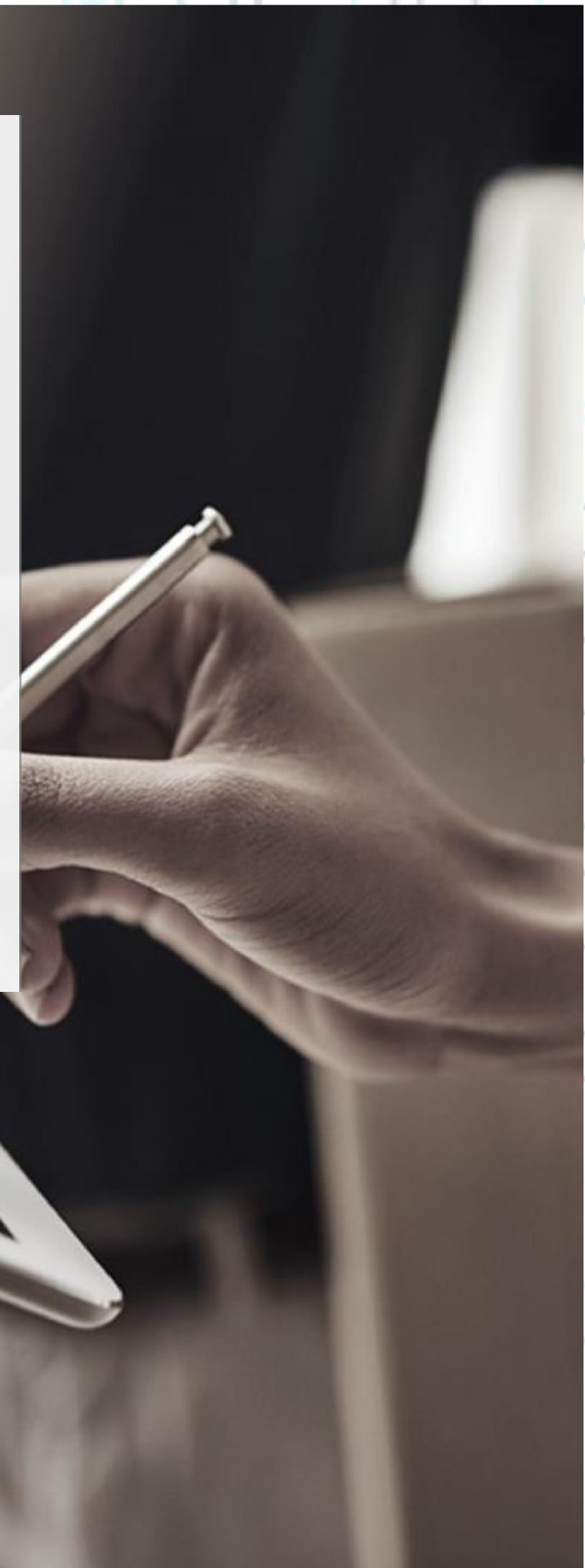

## ADACOM

SECURITY BUILT ON TRUST

°°°°

2 Page

1. How to unlock SafeNet 5110cc Token Password

(The following procedure concerns USB Tokens that have been supplied by ADACOM and the user has not changed the Administrator password or PUK)

• Double click on the **"Safenet Authentication Client Tools"** icon at the right side of your computer screen

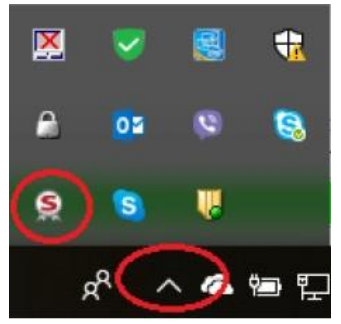

• Select "Advanced View" by pressing on the gear icon as shown in the picture below.

Kreontos 25, GR 10442 Athens, T: +30 210 5193740

http: <u>www.adacom.com</u> email: <u>customer-support@adacom.com</u>

| ADACOM |                                     |                   | SECURITY BUIL                               | T ON TRUST  |
|--------|-------------------------------------|-------------------|---------------------------------------------|-------------|
|        | SafeNet Authentication Client Tools |                   |                                             | 5           |
|        | SafeNet Authen                      | tication Client   | Token                                       |             |
|        | 02Mero CCID SC Reader 0             |                   | n Password<br>Token<br>n Cortent<br>en Info | <u></u> ••• |
|        | < >>                                | Discorrect. SafeN | et Virtual Token<br>⊖ GEMALTO.COM           |             |

• Press on the "Set Token Password" icon as shown in the picture below.

| ntication Clier                  | nt 🛛 🕸 🚳 🕯 🤋 🚖                     |
|----------------------------------|------------------------------------|
| ◎₽₽≋∕₽₽∎                         | 6 2 0                              |
| Token name                       | Card #7D6CE0BB6FC79875             |
| Taken category                   | Hardware                           |
| Readername                       | AKS ifdh 0                         |
| Senal number (PKCS#11)           | 7D6CE0886FC79875                   |
| Free space (minimum estimated)   | 26476                              |
| Hardware version                 | 16.0                               |
| Firmware version                 | 16.1                               |
| Card ID (GUID)                   | 0x58000008FD28107658000008FD281076 |
| Product name                     | SafeNet eToken 5110 CC             |
| Model                            | Token 16.0.0.0 16.1.1              |
| Card type                        | ID Prime MD                        |
| Applet Version                   | IDPrime Java Applet 4.0.2.K        |
| Mask version                     | G260/Fit17                         |
| Color                            | N/A                                |
| Supported key size               | 2048 bits                          |
| Token Password                   | Present                            |
| Token Password ratries remaining | 3                                  |
| Maximum Token Password retries   | 3                                  |
|                                  | Atication Client                   |

Give the Administrator Password

> http: <u>www.adacom.com</u> email: <u>customer-support@adacom.com</u>

3 Page

| ADACOM             | SECURITY BUILT ON TRUST                                                                                                    |
|--------------------|----------------------------------------------------------------------------------------------------|
|                    | Safehte Authentication Client Tools                                                                                                    |
|                    | SafeNet Authentication Client                                                                                                    |
| • Set your new Tok | een password, confirm it and click OK<br>Set Password: Card #7A246689D5373D7E × SafeNet Authentication Client                                                                                                    |
|                    | Token Password:         Confirm Password:         Token password must be changed on first logon         The new password must comply with the quality settings defined on the token.         A secure password has at least 8 characters, and contains upper-case letters, lower-case letters, numerals, and special characters (such as 1, \$, #, %).         Current Language: EN         Enter a new password. |
| Kreontos           | 25, GR 10442 Athens, T: +30 210 5193740                                                                                                    |
|                    | http: www.adacom.com                                                                                                    |

## ADACOM

SECURITY BUILT ON TRUST

0

<sup>′°</sup>°°°

5 Page

- 2. How to unlock SafeNet 5110cc Token Pin
  - Double click on the "Safenet Authentication Client Tools" icon at the right side of your computer screen

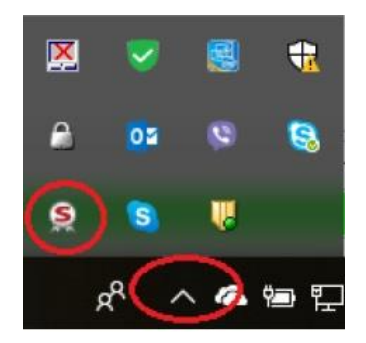

Select "Advanced View" by pressing on the gear icon as shown in the picture below. •

Kreontos 25, GR 10442 Athens, T: +30 210 5193740

http: www.adacom.com email: <u>customer-support@adacom.com</u>

| ADACOM       |                                                                                                    |                                                                                                    | SEC                                                                                                    | URITY BUILT ON TR | UST | եր<br>Տե |
|--------------|----------------------------------------------------------------------------------------------------|----------------------------------------------------------------------------------------------------|----------------------------------------------------------------------------------------------------|-------------------|-----|----------|
|              | © SafeNet Authentication Client Tools                                                                                                    | ntication Clie                                                                                                    | geme<br>ent                                                                                                    |                   | 5   |          |
|              | Card #706CE0886FC79875                                                                                                    | /<br>****<br>©<br>©                                                                                                    | Pename Token Change Token Password Unlick Token Delete Token Cortent Vew Token Info Disconnect SafeNet Wrtual Token                                                                                                    |                   |     | ,<br>,   |
| Press on the | "Set Digital Signatu                                                                                                    | re PIN" icon a                                                                                                    | ⊕ @EMALTO.C                                                                                                    | ure below         |     |          |
|              | SafeNet Auther<br>Safetlet Authentication Client Tools<br>Safetlet Authentication Client Tools<br>Safetlet<br>Safetlet<br>Safe | Tication Cl<br>Construction Cl<br>Construction<br>Token name<br>Token name<br>Token name<br>Send number (PKCS#11)<br>Free space (inimum estimated)<br>Card ID (SUU)<br>Product name<br>Card ID (SUU)<br>Product name | THAL<br>ient  ient  ient | .ES<br>Î          |     | ,<br>,   |
|              |                                                                                                    | Token Password retries remaining<br>Maximum Token Password retries<br>Token Password septration<br>Administrator Password<br>FIPS Prefile<br>Common Citteria (CC) Profile<br>Token unlock objects                                                                                                    | 5<br>5<br>No expiration<br>Present<br>N/A<br>CC EALS- / PP QSCD<br>Administrator<br>thalkesgroup.                                                                                                    | com               |     | []       |

6 Page

http: www.adacom.com email: <u>customer-support@adacom.com</u>

Set the digital signature **PUK** 6 zeros (000000) and click **OK**.

Kreontos 25, GR 10442 Athens, T: +30 210 5193740

|       | Security Built on Trust                                                                                                    |
|-------|----------------------------------------------------------------------------------------------------|
|       |                                                                                                    |
|       |                                                                                                    |
|       |                                                                                                    |
|       | Digital Signature PUK Logon                                                                                                    |
|       | SafeNet Authentication Client genalto                                                                                                    |
|       | Enter the Digital Signature PUK:                                                                                                    |
|       | Token Name:         Card #7A2466B9D5373D7E                                                                                                    |
|       | Digital Signature PUK:                                                                                                    |
|       | Current Language: EN                                                                                                    |
|       | OK Cancel                                                                                                    |
|       |                                                                                                    |
| • Set | your new digital signature PIN, confirm it and click <b>OK</b>                                                                                                    |
|       |                                                                                                    |
|       | Set PIN: Card #7A2466B9D5373D7E                                                                                                    |
|       | SafeNet Authentication Client                                                                                                    |
|       | SafeNet Authentication Client                                                                                                    |
|       | Set PIN: Card #7A2466B9D5373D7E  SafeNet Authentication Client  New Digital Signature PIN:  Confim PIN:                                                                                                    |
|       | Set PIN: Card #7A2466B9D5373D7E  SafeNet Authentication Client  New Digital Signature PIN:  Confirm PIN:  Token PIN must be changed on first logon                                                                                                    |
|       | Set PIN: Card #7A2466B9D5373D7E  SafeNet Authentication Client  New Digital Signature PIN:  Confirm PIN:  Token PIN must be changed on first logon  The new PIN must comply with the quality settings defined on the token.                                                                                                    |
|       | Set PIN: Card #7A2466B9D5373D7E  SafeNet Authentication Client  New Digital Signature PIN: Confirm PIN: Token PIN must be changed on first logon  The new PIN must comply with the quality settings defined on the token. A secure PIN has at least 8 characters, and contains upper-case letters, lower-case letters, numerals, and exercise characters (upp as 1.5 of 20)                                                                                                    |
|       | Set PIN: Card #7A246689D5373D7E  SafeNet Authentication Client  New Digital Signature PIN: Confirm PIN: Token PIN must be changed on first logon  The new PIN must comply with the quality settings defined on the token. A secure PIN has at least 8 characters, and contains upper-case letters, lower-case letters, numerals, and special characters (such as 1, \$, #, %). Current Language: EN                                                                                                    |
|       | Set PIN: Card #7A246689D5373D7E  SafeNet Authentication Client  New Digital Signature PIN: Corfim PIN: Token PIN must be changed on first logon  The new PIN must comply with the quality settings defined on the token. A secure PIN has at least 8 characters, and contains upper-case letters, lower-case letters, numerals, and special characters (such as 1, \$, #, %). Current Language: EN Enter a new PIN.  OK Carel                                                                                                    |
|       | Set PIN: Card #7A246689D5373D7E  SafeNet Authentication Client  New Digital Signature PIN: Confirm PIN: Token PIN must be changed on first logon The new PIN must comply with the quality settings defined on the token. Asecure PIN has at least 8 characters, and contains upper-case letters, lower-case letters, numerals, and special characters (such as 1, \$, #, %). Current Language: EN Enter a new PIN.  Kancel                                                                                                    |
|       | Set PIN: Card #7A246689D5373D7E     SafeNet Authentication Client     New Digital Signature PIN:     Confirm PIN:      Token PIN must be changed on first logon   The new PIN must comply with the quality settings defined on the token.   A secure PIN has at least 8 characters, and contains upper case letters, lower case letters, numerals, and special characters (such as 1, \$, #, %).   Current Language:   Enter a new PIN.     OK                                                                                                    |
|       | Set PIN: Card #7A246689D5373D7E     SafeNet Authentication Client     New Digital Signature PIN:     Confirm PIN:    The new PIN must be changed on first logon   The new PIN must comply with the quality settings defined on the token.   A secure PIN has at least 8 characters, and contains upper case letters, lower case letters, numerals, and special characters (such as 1, \$, #, %).   Current Language: EN   Enter a new PIN.   Kreontos 25, GR 10442 Athens, T: +30 210 5193740                                                                                                    |
|       | Set PIN: Card #7A246689D5373D7E     SafeNet Authentication Client     New Digital Signature PIN:     Confirm PIN:     Token PIN must be changed on first logon   The new PIN must comply with the quality settings defined on the token.      A secure PIN has at least 8 characters, and contains upper case letters, lower-case letters, numerals, and special characters (such as 1, \$, #, %).   Current Language: EN Enter a new PIN.   Kreontos 25, GR 10442 Athens, T: +30 210 5193740                                                                                                    |
|       | Set PIN: Card #7A246689D5373D7E     SafeNet Authentication Client     New Digital Signature PIN:     Corfim PIN:        The new PIN must be changed on first logon   The new PIN must comply with the quality settings defined on the token.      A secure PIN has at least 8 characters, and contains upper-case letters, numerals, and special characters (such as 1, \$, #, %).   Current Language: EN   Enter a new PIN.   Kreontos 25, GR 10442 Athens, T: +30 210 5193740 http::::www.adacom.com   mail:::ustomer-support@adacom.com                                                                                                    |
|       | Set PIN: Card #7A246689D5373D7E     SafeNet Authentication Client     New Digital Signature PIN:     Confirm PIN   Token PIN must be changed on first logon   The new PIN must comply with the quality settings defined on the token.    A secure PIN has at least 8 characters, and contains upper-case letters, lower-case letters, numerals, and going and going and |
|       | Set PIN: Card #7A2466890D5373D7E     SafeNet Authentication Client     New Digital Signature PIN   Confirm PIN   Token PIN must be changed on first logon   Token PIN must comply with the quality settings defined on the token.   Asecure PIN has at least 8 characters, and contains upper case letters, lower case letters, numerals, and special characters (such as I, S, #, %).   Current Language: EN   Teter a new PIN.   Kreontos 25, GR 10442 Athens, T: +30 210 5193740 Kreontis 25, GR 10442 Athens, T: +30 210 5193740 Mtp: www.adacom.com                                                                                                    |
|       | Set PIN: Card #7A246689D5373D7E  SafeNet Authentication Client  New Digital Signature PIN: Corfirm PIN Token PIN must comply with the quality settings defined on the token. A secure PIN has at least 8 characters, and contains upper case letters, numerals, and special characters (such as 1, \$, #, %). Current Language: EN Enter a new PIN  Kreontos 25, GR 10442 Athens, T: +30 210 5193740  Kreontos 25, GR 10442 Athens, T: +30 210 5193740  Attp: www.adacom.com                                                                                                    |